### **Boletim Técnico**

# ΤΟΤΛΖ

#### Ajuste no Bloqueio de Acesso a Ficha do Paciente

| Produto  | : | TOTVS SST® Atendimento Clínico + 11.7.0.5 e 11.8.0.5 |                    |   |          |
|----------|---|------------------------------------------------------|--------------------|---|----------|
| Chamado  | : | TEHGRV                                               | Data da publicação | : | 21/05/13 |
| País(es) | : | Brasil                                               | Banco(s) de Dados  | : | Oracle   |

#### Importante

Esta melhoria depende da execução da atualização, conforme Procedimentos para Implementação.

Ajuste no **bloqueio da ficha clinica de paciente**, para que o usuário seja impedido do acesso à ficha do paciente que estiver aberta no módulo de **Atendimento Clínico**. Ajuste também consiste no desbloqueio da ficha ao fecha-la no **Atendimento Clínico**.

#### Procedimento para Implementação

#### Importante

Antes de executar a atualização é recomendável realizar o backup do banco de dados bem como dos arquivos do Sistema(executáveis, dlls e arquivos de configuração):

Realizar a atualização antes no ambiente de homologação e, posterior a devida validação, no ambiente de produção.

#### Instruções (para o produto Saúde e Segurança do Trabalho).

- a) Faça o download dos aplicativos e dll's que constam nos links em anexo e descompacte-os no diretório do Personal Med.
  - **OBS:** os aplicativos e dll's devem ser atualizados em todos os micros que possuem o Personal Med instalado.

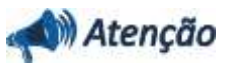

Recomendamos que o chamado relacionado a esse boletim seja encerrado após a homologação.

0

## **Boletim Técnico**

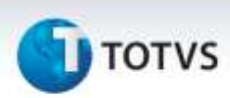

#### Atualizações do update/compatibilizador

1. Alteração de Arquivos.

| Operação  | Local/Arquivo                                                 | Versão |
|-----------|---------------------------------------------------------------|--------|
| Alteração | C:\Projetos\pmwe\pmed\comumfc\FichaClinica.pas                | 16923  |
| Alteração | C:\Projetos\pmwe\pmed\atendimento clinico\MainAtendimento.pas | 16923  |
| Alteração | C:\Projetos\pmwe\pmed\comum\frm_SelecaoPaciente.pas           | 16923  |

#### Procedimentos para Configuração

Não se aplica.

#### Procedimentos para Utilização

- 1. No módulo Atendimento Clínico acesse Paciente.
- 2. Selecione o paciente e clique em Abrir.
- 3. Acesse Utilitários\Liberar Fichas Clínicas.
- 4. Verifique o registro para a empresa do paciente selecionado com a data e hora da abertura da ficha do paciente.
- 5. Clique em Fechar.
- 6. Acesse Utilitários\Liberar Fichas Clínicas.
- 7. Verifique que a informação referente a empresa não está sendo exibida.

# Informações Técnicas Tabelas Utilizadas Funções Envolvidas Liberar Fichas Clínicas. Sistemas Operacionais Windows®

0